# TERMPoint APM Terminals Port Elizabeth Appointment System

#### My Dashboard Click "Tomorrow" or "Custom range" to view appointments for future dates My Dashboard Custom range Tomorrov B Schedule a new appointment Total appointments on Thu, Oct 6, 2022: 0 Appointment status 0 0 0 0 0 0 0 ? 0 A × 8 X Missed Tentative Invalid Completed In progress Confirmed Rejected Missed Tentative appointments have In progress Completed Confirmed Invalid appointment requests a warning message that may appointments appointments appointments appointment had an error and an need to be resolved before were cancelled are currently have completed were appointment could not be after the being used by a the appointment can be used successfully terminal created. appointment driver at the used by a driver validation and are Click on the icon to view end time terminal ready to be Click on the 👩 con to view the warning mosage dispatched during the error message the appointment The tentative appointment window can be used by a driver if the issue is resolved **My Appointments Pending Appointments** Pending appointments are waiting to be checked by the terminal

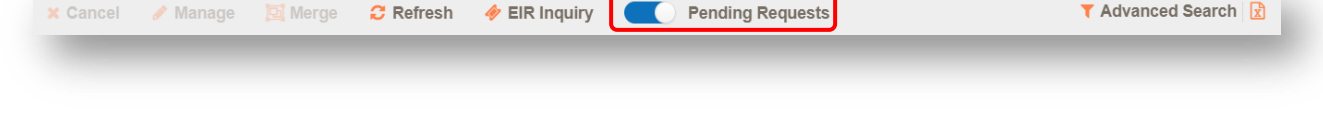

- Appointments can be submitted once they are made available, but are only processed during the gate hours and will remain pending overnight
- To see the pending appointments, select on an appointment status tile or the My Appointments tab on the left and click on the "Pending Requests" button to slide the button to the right

#### **Managing Appointments**

Manage an appointment to add or edit information

| 🕻 Cancel 🕜 Manage                                   | 🔯 Merge 🛛 🤁 Refresh | 🤣 EIR Inquiry | Per     | nding Requests |      | ▼ Advanced         | Search 🔀 |
|-----------------------------------------------------|---------------------|---------------|---------|----------------|------|--------------------|----------|
| APPOINTMENTS                                        | TYPE                | EQUIPMENT ID  | LINE OP | CARGO REF      | SIZE | OWN CHASSIS STATUS | ALERT    |
| Appt#: 519786<br>Slot: 02/12/2024, 06:00<br>Driver: | MPTY DROPOFF        |               | TEST    |                | 22G1 | TENTATIVE          | A        |

- The appointment will be cancelled if it is managed after the appointment end time
- The appointment cannot be managed after the driver passed through OCR in at the terminal

#### Merging Appointments

All the driver's moves for a single visit to the terminal should be merged so they only have one appointment number when they arrive at the terminal. Select the check box next to all the appointments the driver will be completing in the same visit and select "merge" at the top of the page.

| ×  | Cancel 🤌 Manage                                                   | 🖳 Mer | ge 🔁 Refresh  | 🤣 EIR Inquiry | Pen     | ding Requests |      | T Advanced         | Search 📘 |
|----|-------------------------------------------------------------------|-------|---------------|---------------|---------|---------------|------|--------------------|----------|
| AP | PPOINTMENTS                                                       | 1     | TYPE          | EQUIPMENT ID  | LINE OP | CARGO REF     | SIZE | OWN CHASSIS STATUS | ALERT    |
| N  | Appt#: <b>519786</b><br>Slot: 02/12/2024, 06:00<br>Driver:        |       | EMPTY DROPOFF |               | TEST    |               | 22G1 | TENTATIVE          | A        |
|    | Appt#: <b>519788</b><br>Slot: <b>02/12/2024, 06:00</b><br>Driver: |       | EMPTY DROPOFF |               | TEST    |               | 22G1 | TENTATIVE          | A        |

Then select "Merge" again to complete the merge. Up to 2 X 20' pickups and 2 X 20' dropoffs can be merged on the same appointment.

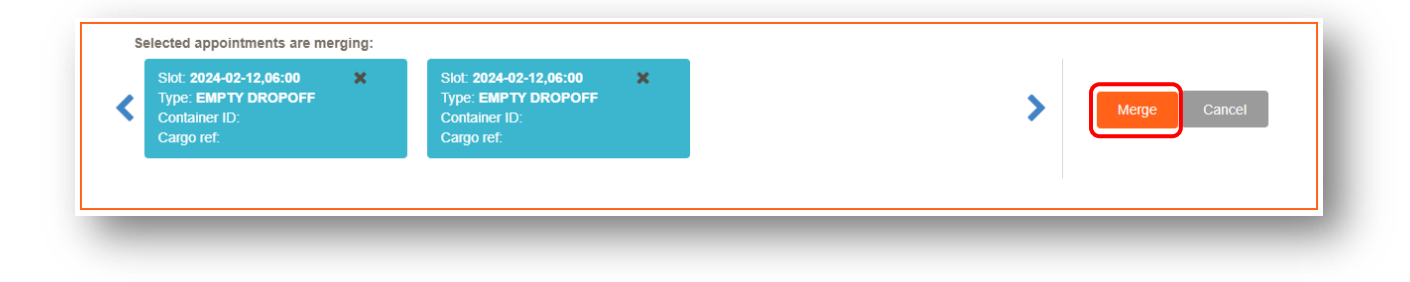

To change which moves are merged, select the check box next to each container and select merge at the top of the page.

| Cancel 🥜 Manage 🕅 N                                        | lerge 😂 Refresh 🛷 EIR | Inquiry Pending | Requests     |           |              |             | <b>▼</b> Advan | ced Search           |
|------------------------------------------------------------|-----------------------|-----------------|--------------|-----------|--------------|-------------|----------------|----------------------|
| PPOINTMENTS                                                | TYPE                  | EQUIPMENT ID    | LINE OP      | CARGO REF | SIZE         | OWN CHASSIS | STATUS         | ALERT                |
| Appt#: <b>519786</b><br>Slot: 02/12/2024, 06:00<br>Driver: | EMPTY DROPOFF         |                 | TEST<br>TEST |           | 22G1<br>22G1 |             | TENTATIVE      | <b>A</b><br><b>A</b> |
| Appt#: <b>519790</b><br>Slot: 02/12/2024, 06:00<br>Driver: | EMPTY DROPOFF         |                 | TEST         |           | 22G1         |             | TENTATIVE      | A                    |

#### **Cancel Appointment**

Select the check box to the left of the appointment(s) you would like to cancel, then the cancel button at the top of the page.

| 🗙 Cancel 🧪 Manage                                   | 🔁 Merge 🛛 🔁 Refresh | 🛷 EIR Inquiry | Per     | iding Requests |      | T Advanced         | Search 📘 |
|-----------------------------------------------------|---------------------|---------------|---------|----------------|------|--------------------|----------|
| APPOINTMENTS                                        | ТҮРЕ                | EQUIPMENT ID  | LINE OP | CARGO REF      |      | OWN CHASSIS STATUS | ALERT    |
| Appt#: 519786<br>Slot: 02/12/2024, 06:00<br>Driver: | EMPTY DROPOFF       |               | TEST    |                | 22G1 | TENTATIVE          | A        |

You will get a popup message to confirm that you would like to cancel the appointment before it is final.

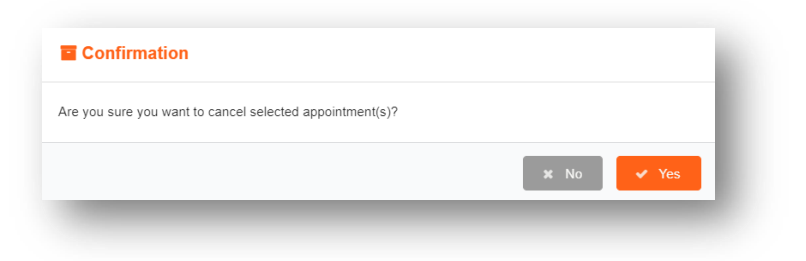

| t that is | oponitinento beet                                                    |                                                                              | on Day                                                                        |                                                                                 |                                                                                |
|-----------|----------------------------------------------------------------------|------------------------------------------------------------------------------|-------------------------------------------------------------------------------|---------------------------------------------------------------------------------|--------------------------------------------------------------------------------|
|           | Monday                                                               | Tuesday                                                                      | Wednesday                                                                     | Thursday                                                                        | Friday                                                                         |
| 0600      | Export Dropoff for<br>Tuesday                                        | Export Dropoff for<br>Wednesday                                              | Export Dropoff for<br>Thursday                                                | Export Dropoff for<br>Friday                                                    | Export Dropoff for<br>Monday                                                   |
| 0900      | Empty<br>Pickup & Dropoff<br>for Tuesday                             | Empty<br>Pickup & Dropoff<br>for Wednesday                                   | Empty<br>Pickup & Dropoff<br>for Thursday                                     | Empty<br>Pickup & Dropoff<br>for Friday                                         | Empty<br>Pickup & Dropoff<br>for Monday                                        |
| 1300      | Import Pickup and<br>Dual Empty<br>Dropoff for Friday<br>(same week) | Import Pickup and<br>Dual Empty<br>Dropoff for<br>Monday (following<br>week) | Import Pickup and<br>Dual Empty<br>Dropoff for<br>Tuesday (following<br>week) | Import Pickup and<br>Dual Empty<br>Dropoff for<br>Wednesday<br>(following week) | Import Pickup and<br>Dual Empty<br>Dropoff for<br>Thursday<br>(following week) |

# What Appointments Become Available Each Day

\*Check the APMTerminals.com Port Elizabeth homepage banner or sign up for terminal notifications for confirmation if the terminal is open or closed on weekends. No reefer, out of gauge (OOG), or wheeled locations are available on weekends.

#### Watchlist

The watchlist can track the status of up to 50 import containers. You can add containers that are not available for an appointment to the watchlist, such as containers still on the vessel or on hold. The user that added the container to the watchlist will receive an e-mail notification from TERMPoint once the container is available.

# **Empty Appointment Availability Report**

To view how many empty dropoff or pickup appointments are available, select the Reports section on left side and then the Empty Appointment Availability. The appointments are broken down by equipment pool, equipment type, and grade.

| Equipment Grade | Description     |
|-----------------|-----------------|
| FG              | Food Grade      |
| HB              | Hanger Beam     |
| MIN             | Minor Damage    |
| MJ              | Major Damage    |
| PTR             | Pre-Trip Reefer |

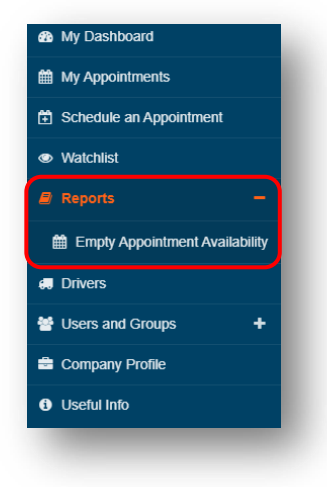

|                                                                                                    |                                                       | -                                                                |                                                        |                                       |                                       |                                                     |
|----------------------------------------------------------------------------------------------------|-------------------------------------------------------|------------------------------------------------------------------|--------------------------------------------------------|---------------------------------------|---------------------------------------|-----------------------------------------------------|
| 14 4 1 of 1 ▷ ▷ Φ                                                                                                    | Find   Next                                           | 🕲                                                                |                                                        |                                       |                                       |                                                     |
| APM TERMINALS                                                                                                    |                                                       |                                                                  |                                                        |                                       |                                       |                                                     |
| *** APM Termi                                                                                                    | inals Port Eliza                                      | abeth ***                                                        |                                                        |                                       |                                       |                                                     |
| Empty Appoin                                                                                                    | ntment Availabi                                       | lity                                                             |                                                        |                                       |                                       |                                                     |
| Last Defrech Time: 02/09/2024 16:20:21 - ECT                                                                                                    |                                                       |                                                                  |                                                        |                                       |                                       |                                                     |
| Last Refresh fille: 02/09/2024 16:50:51 * EST                                                                                                    | and a structure of the                                | Appointment Da                                                   | ate: 02/09/2024                                        |                                       |                                       |                                                     |
| This report is updated every 5 minutes; the next update will oc                                                                                                    | cur in 1 minute(s) and 45                             | second(s). Appointment ry                                        | pe: EMPTTOROPOPP                                       |                                       |                                       |                                                     |
| Appointment Window                                                                                                    | Total Singles                                         | Single Appointments                                              | Avail Singles                                          | Total Duals                           | Dual Appointments                     | Avail D                                             |
| E 06:00 - 08:00                                                                                                    | 600                                                   | 313                                                              | 287                                                    |                                       |                                       |                                                     |
|                                                                                                    |                                                       |                                                                  | 201                                                    |                                       |                                       |                                                     |
| ⊞ 08:00 - 10:00                                                                                                    | 600                                                   | 318                                                              | 282                                                    |                                       | •                                     |                                                     |
| ⊞ 08:00 - 10:00<br>⊞ 10:00 - 12:00                                                                                                    | 600                                                   | 318 400                                                          | 282                                                    | •                                     | •                                     |                                                     |
| E 08:00 - 10:00<br>E 10:00 - 12:00<br>E 12:00 - 14:00                                                                                                    | 600<br>600                                            | 318<br>400<br>388                                                | 282<br>200<br>212                                      | · ·                                   | · ·                                   |                                                     |
| E 08:00 - 10:00<br>E 10:00 - 12:00<br>E 12:00 - 14:00<br>E 14:00 - 16:00                                                                                                    | 600<br>600<br>600<br>600                              | 318<br>400<br>388<br>375                                         | 282<br>200<br>212<br>225                               |                                       |                                       | •                                                   |
| E 08:00 - 10:00<br>E 10:00 - 12:00<br>E 12:00 - 14:00<br>E 14:00 - 16:00<br>CMA-CGM+USL+APL/20 / ·                                                                                               | 600<br>600<br>600<br>600<br>10                        | 318<br>400<br>388<br>375<br>4                                    | 282<br>200<br>212<br>225<br>6                          |                                       | · · · · · · · · · · · · · · · · · · · | •                                                   |
| El 08:00 - 10:00<br>El 10:00 - 12:00<br>El 12:00 - 14:00<br>El 14:00 - 16:00<br>CMA-CGM+USL+APL / 20 / -<br>CMA-CGM+USL+APL / 20 / HB                                                            | 600<br>600<br>600<br>600<br>10<br>0                   | 318<br>400<br>388<br>375<br>4<br>0                               | 282<br>200<br>212<br>225<br>6<br>0                     | ·<br>·<br>·                           | · · · · · · · · · · · · · · · · · · · | -                                                   |
| El 08:00 - 10:00<br>El 10:00 - 12:00<br>El 10:00 - 14:00<br>El 14:00 - 16:00<br>CMA-CGM+USL+APL / 20 / H<br>CMA-CGM+USL+APL / 20 / HI<br>CMA-CGM+USL+APL / 20 / MIN                              | 600<br>600<br>600<br>600<br>10<br>0                   | 318<br>400<br>388<br>375<br>4<br>0<br>0                          | 282<br>200<br>212<br>225<br>6<br>0                     | · · · · · · · · · · · · · · · · · · · |                                       | -                                                   |
| E 08:00 - 10:00<br>E 10:00 - 12:00<br>E 14:00 - 16:00<br>CMA-CGM+USL+APL / 20 / -<br>CMA-CGM+USL+APL / 20 / HB<br>CMA-CGM+USL+APL / 20 / MIN<br>CMA-CGM+USL+APL / 20 / MIN                       | 600<br>600<br>600<br>600<br>600<br>10<br>0<br>0<br>6  | 318<br>400<br>388<br>375<br>4<br>0<br>0<br>0                     | 282<br>200<br>212<br>225<br>6<br>0<br>0<br>5           | · · · · · · · · · · · · · · · · · · · | · · · · · · · · · · · · · · · · · · · | -<br>-<br>-<br>-<br>-<br>-<br>-                     |
| El 86.80 - 10-00<br>El 86.90 - 12-00<br>El 14:00 - 16:00<br>El 14:00 - 16:00<br>CMA-CGM-USL-APL / 20 / HE<br>CMA-CGM-USL-APL / 20 / HE<br>CMA-CGM-USL-APL / 20 / HE<br>CMA-CGM-USL-APL / 20 / HE | 600<br>600<br>600<br>600<br>10<br>0<br>0<br>6<br>0    | 318<br>400<br>388<br>375<br>4<br>0<br>0<br>1<br>1                | 282<br>200<br>212<br>225<br>6<br>0<br>0<br>5<br>0      | · · · · · · · · · · · · · · · · · · · | · · · · · · · · · · · · · · · · · · · | -<br>-<br>-<br>-<br>-<br>-<br>-<br>-<br>-           |
| El 08:00 - 10:00<br>El 10:00 - 12:00<br>El 12:00 - 14:00<br>El 14:00 - 16:00<br>CMA-CGM+USL-APL / 20 / HS<br>CMA-CGM+USL-APL / 20 / HS<br>CMA-CGM+USL-APL / 20 / MN<br>CMA-CGM+USL-APL / 20 / MN | 600<br>600<br>600<br>10<br>0<br>6<br>6<br>0<br>6<br>0 | 318<br>400<br>388<br>375<br>4<br>0<br>0<br>1<br>1<br>0<br>0<br>0 | 282<br>200<br>212<br>225<br>6<br>0<br>0<br>5<br>0<br>0 | · · · · · · · · · · · · · · · · · · · | · · · · · · · · · · · · · · · · · · · | -<br>-<br>-<br>-<br>-<br>-<br>-<br>-<br>-<br>-<br>- |

## Manage Users and Groups

Under the Users and Groups tab on the left sidebar use the Manage User Groups to customize the level of access and the Manage Users to make accounts for other people at your company. It is best practice to provide each user with individual logins with only the necessary access.

If you want to give a group access to all the features in a section, all the features in the section need to be selected, not only the top box.

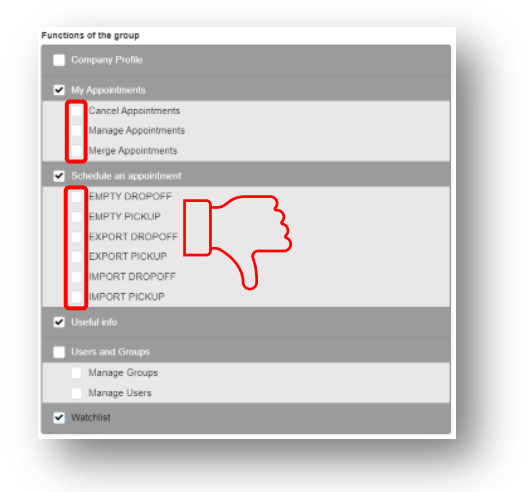

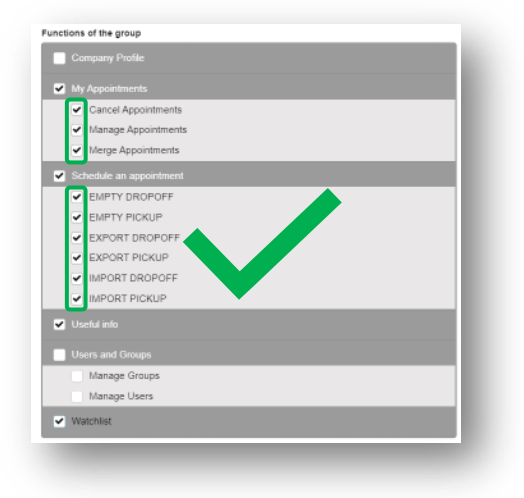

# Frequently Asked Questions and Tips

- If a user cannot secure an import pickup appointment within free time, the tsc@apmterminals.com will adjust LFD to next available appointment date.
   All gate transactions except out of gauge (OOG) or bundles of flat racks require an appointment.
- Appointments can be used 30 minutes early or late. If a driver arrives early for their appointment, they
  can return during their appointment time. If the driver arrives after their appointment time, the
  appointment is missed and will have to be rescheduled.
- TERMPoint only performs terminal operating system (TOS) validation when the appointment is created.
- If an appointment is cancelled by the terminal, then all TERMPoint users for the trucking company will receive an email notification.
- An appointment can only be reused if all the gate transactions associated with it are cancelled. If part of the appointment was completed, then a new appointment needs to be created.
- When creating an appointment, the driver is optional until 1 hour before the appointment start time. You can add a driver later by merging it with an appointment that already has a driver or managing the appointment and adding a driver. If a qualified driver is not added 1 hour before the appointment start time, then the appointment will be cancelled.
- When creating empty dropoff appointments, the container number is optional until 1 hour before the appointment start time. Manage the appointment to add the container. If a valid container is not added 1 hour before the appointment start time, then the appointment will be cancelled.
- If you no longer see the appointment pending and cannot find it in the confirmed section, check the tentative and invalid sections.
- Export dropoff appointments will show the number of appointments remaining for each booking in the upper right

Line: TEST Total Booked: 5 Total Received: 0 Confirm/Tentative Appt: 0 Remaining: 5

• When making export dropoff appointments, use the plus sign on the left to show more options such as marking the container as hazardous or reefer.

| CONTAINER ID | EQUIP SIZE | DATE      | SLOT    | CHASSIS #   | SEAL1 |   |
|--------------|------------|-----------|---------|-------------|-------|---|
|              |            | Date      |         |             |       |   |
|              | EQUIP •    | Date      | SLOT    | CHASSIS #   | SEAL1 | × |
| GENSET: GEN  | SET        | HAZ: NO - | REF: NO | O ▼ 0/D: NO | •     |   |
| _            |            |           | _       |             |       |   |

• Only hazardous exports need to be preadvised. The preadvised containers can be checked on the APMTerminals.com Track & Trace feature for Export & EDO Enquiry.

| HACK & HACE          |                                                                 |
|----------------------|-----------------------------------------------------------------|
| Import availability  |                                                                 |
| Export & EDO Enquiry |                                                                 |
| Equipment History    | Export & EDO Enquiry Results                                    |
|                      |                                                                 |
|                      | Show pre-advised & delivered containers Export as CSV Print All |
| Vessel Schedule      |                                                                 |

 If you cannot determine the issue from your warning or invalid message, contact the Terminal Solution Center (TSC). The TSC's phone number and support form link are in the lower left corner of the TERMPoint website. TSC email: <u>TSC@apmterminals.com</u>

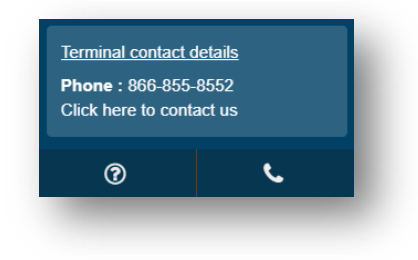

### **Container ISO Codes**

| Length     | Height             | Туре                         |
|------------|--------------------|------------------------------|
| 2: 20 Feet | 2: 8 Feet 6 Inches | G: General Purpose Container |
| 4: 40 Feet | 5: 9 Feet 6 Inches | R: Refrigerated Container    |
| L: 45 Feet |                    | U: Open Top Container        |
| M: 48 Feet |                    | P: Platform Container        |
|            |                    | T: Tank Container            |

| Container Type       | ISO Code |
|----------------------|----------|
| 20' Dry              | 22G1     |
| 20' Reefer           | 22R1     |
| 20' Tank             | 22T1     |
| 40' Standard         | 42G1     |
| 40' High Cube        | 45G1     |
| 40' Reefer High Cube | 45R1     |
| 45' Dry              | L5G1     |